# ASA 8.x RDP-Plug-in importieren für die Verwendung mit WebVPN -Konfigurationsbeispiel

### Inhalt

Einführung Voraussetzungen Anforderungen Verwendete Komponenten Konventionen Konfigurieren Schritt 1: Rufen Sie das RDP Java-Plug-in ab Schritt 2: RDP-Plug-in importieren Schritt 3: RDP-Verbindungsparameter definieren (optional) Schritt 4: Herstellen einer Verbindung mit einem RDP-Server Schritt 5: Überprüfen der Konfiguration Fehlerbehebung Zugehörige Informationen

# **Einführung**

In diesem Dokument wird beschrieben, wie Sie das Remote Desktop Protocol (RDP)-Plug-in zur Verwendung mit WebVPN importieren.

### **Voraussetzungen**

#### **Anforderungen**

Konfigurieren Sie ein grundlegendes WebVPN, bevor Sie die in diesem Dokument beschriebenen Verfahren durchführen.

#### Verwendete Komponenten

In diesem Dokument wird eine ASA 5510 verwendet, auf der die Softwareversion 8.0(2) und ASDM Version 6.0(2) ausgeführt werden. Ein Windows 2003-Server wird verwendet, um über WebVPN eine Verbindung zum RDP-Plug-in herzustellen. Auf dem Client-Desktop ist JRE 1.4.2\_05-b04 installiert. Ein TFTP-Server wird verwendet, um das Plug-in über die Befehlszeile zu importieren.

Die Informationen in diesem Dokument wurden von den Geräten in einer bestimmten

Laborumgebung erstellt. Alle in diesem Dokument verwendeten Geräte haben mit einer leeren (Standard-)Konfiguration begonnen. Wenn Ihr Netzwerk in Betrieb ist, stellen Sie sicher, dass Sie die potenziellen Auswirkungen eines Befehls verstehen.

#### **Konventionen**

Weitere Informationen zu Dokumentkonventionen finden Sie in den <u>Cisco Technical Tips</u> <u>Conventions</u> (Technische Tipps zu Konventionen von Cisco).

### **Konfigurieren**

Gehen Sie wie folgt vor, um das RDP-Plug-in zu importieren und zu verwenden:

### Schritt 1: Rufen Sie das RDP Java-Plug-in ab

Sie können das RDP-Plug-in zusammen mit anderen WebVPN-kompatiblen Plug-Ins vom <u>Cisco</u> <u>Software Center</u> herunterladen. Weitere Informationen zum RDP-Plug-in finden Sie unter folgender URL: <u>http://properjavardp.sourceforge.net/</u>

**Hinweis:** Das auf der Cisco Website bereitgestellte RDP-Plug-in ist für JRE 1.4 optimiert. Wenn Sie das RDP-Plug-in zusammen mit anderen JRE-Versionen verwenden, können Probleme mit der Benutzerfreundlichkeit auftreten. Zur Behebung von Problemen mit dem RDP-Plug-In verwenden Sie den Befehl <u>ssl server version any</u> anstelle des Befehls ssl server version tlsv1 only, der standardmäßig verwendet wird.

#### Schritt 2: RDP-Plug-in importieren

Um das RDP-Plug-in mit WebVPN zu verwenden, müssen Sie das Plug-in in die ASA importieren.

#### ASDM-Beispiel

- 1. Klicken Sie in der ASDM-Anwendung auf Konfiguration und dann auf Remotezugriffs-VPN.
- 2. Erweitern Sie den SSL VPN-Clientless-Zugriff, erweitern Sie das Portal, und wählen Sie Client-Server-Plug-Ins aus.
- 3. Klicken Sie auf Importieren.

| Remote Access VPN 🗗 🕈 ×                    | Configuration > Remote Access VPN > Clientless SSL VPN Access > Portal > Client-Server Plug-ins                                            |
|--------------------------------------------|----------------------------------------------------------------------------------------------------|
| Network (Client) Access     Client) Access | Import plug-ins to the security appliance. A browser plug-in is a separate program that a Web browser invokes to perform a dedicated funct |
| Connection Profiles                        |                                                                                                    |
| E Portal                                   | • Import                                                                                                    |
| Bookmarks                                  |                                                                                                    |
| Port Forwarding                            | Client-Server Plug-ins                                                                                                    |
| Cutomination                               |                                                                                                    |
| Clent-Server Pluo-ins                      |                                                                                                    |
| - 10 Web Contents                          |                                                                                                    |
|                                            |                                                                                                    |
| - S Language Localization                  |                                                                                                    |
| Group Policies                             |                                                                                                    |
| E Advanced                                 |                                                                                                    |
| 🗄 🚽 AAA Setup                              | a transit films from the la                                                                                                    |
| 🗉 🚮 Secure Desktop Manager                 | Import Client-Server Plug-in                                                                                                    |
| Gertificate Management     DHCP Server     | Plug-in Name (Protocol): rdp                                                                                                    |
|                                            | Select a file                                                                                                    |
| ~~                                         | C Local computer                                                                                                    |
|                                            |                                                                                                    |
|                                            | Path: Browse Local Files                                                                                                    |
|                                            | C Flash file system                                                                                                    |
|                                            | Path: Browse Flash                                                                                                    |
|                                            | C Remote server                                                                                                    |
|                                            | Path Rp 💌 ://                                                                                                    |
|                                            | Import Now Cancel Help                                                                                                    |

- 4. Wählen Sie **rdp** aus der Dropdown-Liste Plug-in Name (Protokoll) aus.
- 5. Klicken Sie auf das Optionsfeld **Lokaler Computer** und anschließend auf **Lokale Dateien durchsuchen**.
- 6. Navigieren Sie zu dem Speicherort, in dem Sie das RDP-Plug-In gespeichert haben, und wählen Sie die Datei aus.
- 7. Klicken Sie auf Jetzt importieren. Dieses Dialogfeld mit Informationen wird

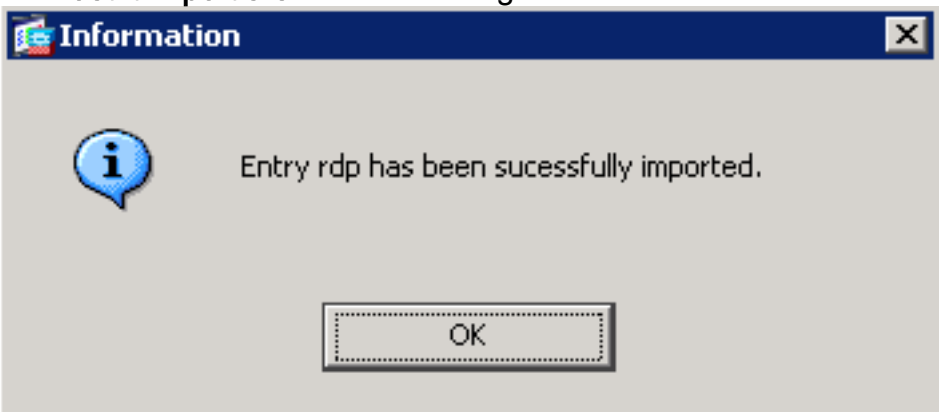

8. Klicken Sie auf OK.

#### Befehlszeilenbeispiel

angezeigt.

In diesem Befehlszeilenbeispiel wird TFTP verwendet, um das WebVPN-Plug-in zu importieren.

| Ciscoasa                                                                                                    |
|----------------------------------------------------------------------------------------------------|
| ciscoasa#import webvpn plug-in protocol rdp<br>tftp://192.168.50.5/rdp-plugin.jar                                                                               |
| <i>! Use the</i> <b>import webvpn plug-in protocol</b> command in order to import WebVPN ! plug-ins. This example uses tftp in order to import the RDP plug-in. |
|                                                                                                    |

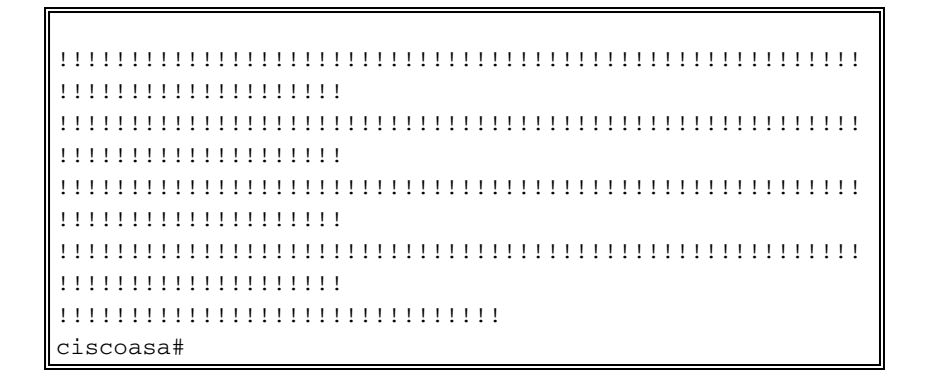

### Schritt 3: RDP-Verbindungsparameter definieren (optional)

Wenn Sie eine Verbindung mit dem RDP-Plug-In herstellen, können Sie die Verbindungsparameter in der URL definieren.

Gehen Sie wie folgt vor, um RDP-Verbindungsparameter in der URL zu definieren:

1. Wählen Sie im VPN Service-Browser in der Dropdown-Liste "Adresse" (Adresse) in Ihrem

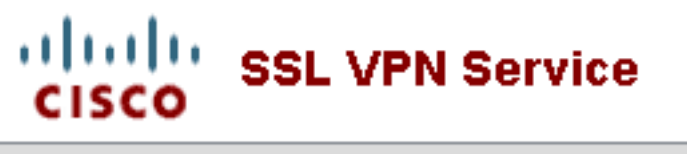

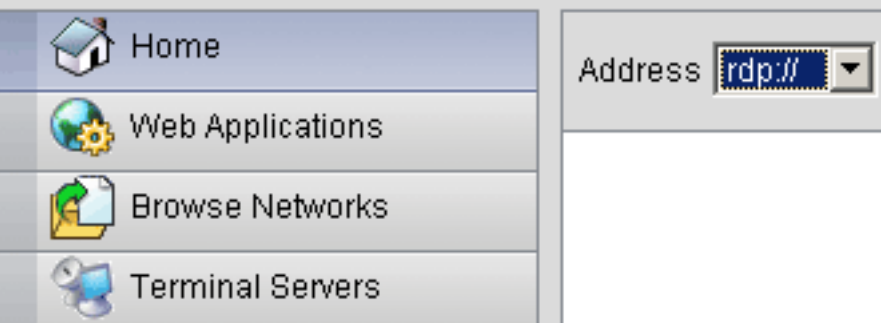

Browser die Option rdp:// aus.

 Fügen Sie nach dem Hostnamen oder der IP-Adresse einen Schrägstrich (/) und ein Fragezeichen (?) ein, und trennen Sie die einzelnen Parameter mit dem Symbol (&), wie in diesem Bild

| gezeigt: |  |  |  |
|----------|--|--|--|
|          |  |  |  |

Address rdp:// Illian.interational.com/linear.com/linear.com/linea

3. Definieren Sie den Port-Parameter direkt nach dem Hostnamen oder der IP-Adresse. In diesem Beispiel wird Port 5587

verwendet.

Address rdp:// 🔽 192.168.50.5:5587/?username=administrator&password=p@ssw0rd

Eine vollständige Liste der Verbindungsparameter erhalten Sie, wenn Sie auf Terminalserver links im VPN-Service-Browser klicken. In dieser Tabelle sind einige der gebräuchlichsten Parameter aufgeführt:

| WebVPN RDP-Plug-in-Variablen |          |                        |  |
|------------------------------|----------|------------------------|--|
| Parameter                    | Argument | Definition             |  |
| Konsole                      | Ja       | Wechselt zur aktuellen |  |

|                  |                 | Konsolensitzung, sofern<br>definiert.                                                   |
|------------------|-----------------|-----------------------------------------------------------------------------------------|
| Benutzerna<br>me | String          | Benutzername für die<br>Anmeldung beim RDP-Server.                                      |
| Kennwort         | String          | Kennwort für die Anmeldung<br>am RDP-Server (nicht<br>empfohlen).                       |
| Domäne           | String          | Domänenname, der zur<br>Anmeldung beim RDP-Server<br>verwendet wird.                    |
| Geometrie        | Breitengr<br>ad | Definiert die Höhe und Breite<br>des Bildschirms (z. B.: 800 x<br>600 oder 1024 x 768). |
| Port             | Ganzzahl        | RDP-Portnummer Die<br>Standard-RDP-Portnummer<br>lautet 3389.                           |

**Hinweis:** Sie können auch RDP-Verbindungsparameter in RDS-Lesezeicheneinträgen verwenden. Dieses Bild zeigt ein Beispiel für einen RDP-Lesezeicheneintrag:

| 🔬 Web Applications |                               |    |
|--------------------|-------------------------------|----|
| Prowse Networks    | Terminal Servers              |    |
| 🤏 Terminal Servers | <u>Company Remote Desktop</u> | L) |

#### Schritt 4: Herstellen einer Verbindung mit einem RDP-Server

Gehen Sie wie folgt vor, um eine Verbindung zu einem RDP-Server herzustellen:

 Richten Sie eine WebVPN-Sitzung ein, und wählen Sie in der Dropdown-Liste "Adresse" die Option rdp:// aus.

| Address rdp:// | 192.168.50.5 |  |
|----------------|--------------|--|
|                |              |  |

 Geben Sie die IP-Adresse des RDP-Servers oder die in Schritt 3 definierten Verbindungsparameter ein, und klicken Sie auf Durchsuchen. Die RDP-Sitzung wird in einem neuen Fenster angezeigt.

| <b>≜ 192.168.50.5</b> |                                                              |  |
|-----------------------|--------------------------------------------------------------|--|
|                       | Log On to Windows<br>Windows Server 2003<br>Standard Edition |  |
|                       | User name: tsweb Password: OK Cancel Options >>              |  |
|                       |                                                              |  |
|                       |                                                              |  |
|                       |                                                              |  |

### Schritt 5: Überprüfen der Konfiguration

Verwenden Sie diese Verfahren, um zu überprüfen, ob das RDP-Plug-In erfolgreich importiert wurde.

- Verwenden Sie den Befehl show import webvpn plug-in, um die aktuellen WebVPN-Plug-Ins anzuzeigen, und überprüfen Sie, ob rdp in der Ausgabe des Befehls aufgeführt ist.
- Stellen Sie sicher, dass rdp:// als URI-Option in der Dropdown-Liste Adresse verfügbar ist, wenn Sie mit WebVPN verbunden sind.

# **Fehlerbehebung**

Verwenden Sie diese Verfahren, um Fehler zu beheben, wenn Sie das RDP-Plug-in verwenden:

- Browser-Cache löschenDiese Prozedur löscht alle Dateien, die derzeit im Cache Ihres Browsers gespeichert sind.Wählen Sie in Internet Explorer Extras > Internetoptionen aus.Klicken Sie im Abschnitt Temporäre Internetdateien auf die Registerkarte Allgemein und dann auf Dateien löschen.
- JRE-Cache löschenDiese Prozedur löscht alle Dateien, die derzeit im Java-Cache gespeichert sind.Klicken Sie in Windows auf Start und wählen Sie Einstellungen > Systemsteuerung.Doppelklicken Sie in der Systemsteuerung auf Java-Plug-in.Klicken Sie auf die Registerkarte Cache und dann auf Löschen.

- JRE deinstallieren/neu installierenKlicken Sie in Windows auf Start, und wählen Sie Einstellungen > Systemsteuerung > Software.Wählen Sie das Java Runtime Environment-Programm aus, und klicken Sie auf Entfernen.Laden Sie die neue JRE von der Java-Website herunter (<u>http://www.java.com/en/download/</u>), und installieren Sie die neue JRE.Hinweis: Das RDP-Plug-in läuft am besten und ist für JRE 1.4 optimiert.
- Deinstallieren des RDP-Plug-insWenn die RDP-Option bei der Anmeldung bei WebVPN nicht als URI im Adressfeld aufgeführt ist, deinstallieren Sie das RDP-Plug-in und installieren Sie es neu. Gehen Sie wie folgt vor, um das RDP-Plug-in aus WebVPN zu entfernen: WebVPN -Navigieren Sie zu Configuration > Remote Access VPN > Clientless SSL VPN Access > Portal > Client-Server Plug-ins, wählen Sie das RDP-Plug-in aus, und klicken Sie dann auf Delete (Löschen). CLI - Entfernen Sie das Plug-in mithilfe des Befehls revert webvpn plug-in rdp.

# Zugehörige Informationen

Technischer Support und Dokumentation - Cisco Systems